# 環評書件查詢系統 線上回報系統

操作手冊-修訂六版

€ 新北市政府環境保護局 - 110年2月

-----

## 環評案件自主回報系統

新北市幅員廣大,已通過環境影響評估審查之開發案眾多,為了 使開發單位能夠遵守審查結論進行開發,並且避免在辦理監督工作 時,花費大量人力進行巡查,因此將建置自主回報系統,令開發單位 能根據施工階段、基地現況及承諾事項辦理情形進行自主回報,為了 讓各位快速了解如何進行自主回報,本局製作此案件自主回報系統操 作手冊,希望透過此手冊,依循步驟,能輕鬆完成回報程序。

1

前言

### 步驟一環評書件系統網頁

- 1. 進入 http://www.epd.ntpc.gov.tw(新北市政府環境保護局網頁)·於環保業 務選項中的快速選單,選取[環境影響評估]。
- 在環境影響評估頁面中,點擊[環評書件查詢系統],即可進行環評書件查詢系統首頁。

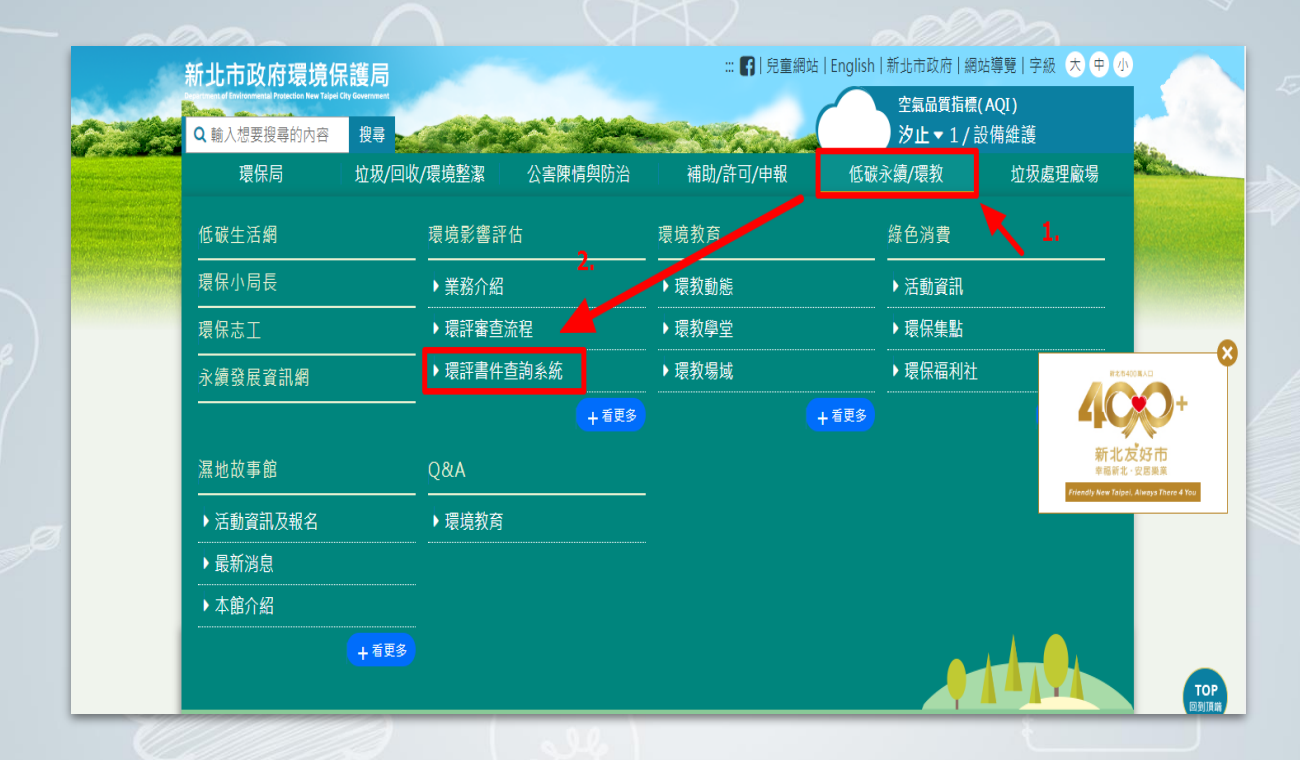

步驟二系統登入

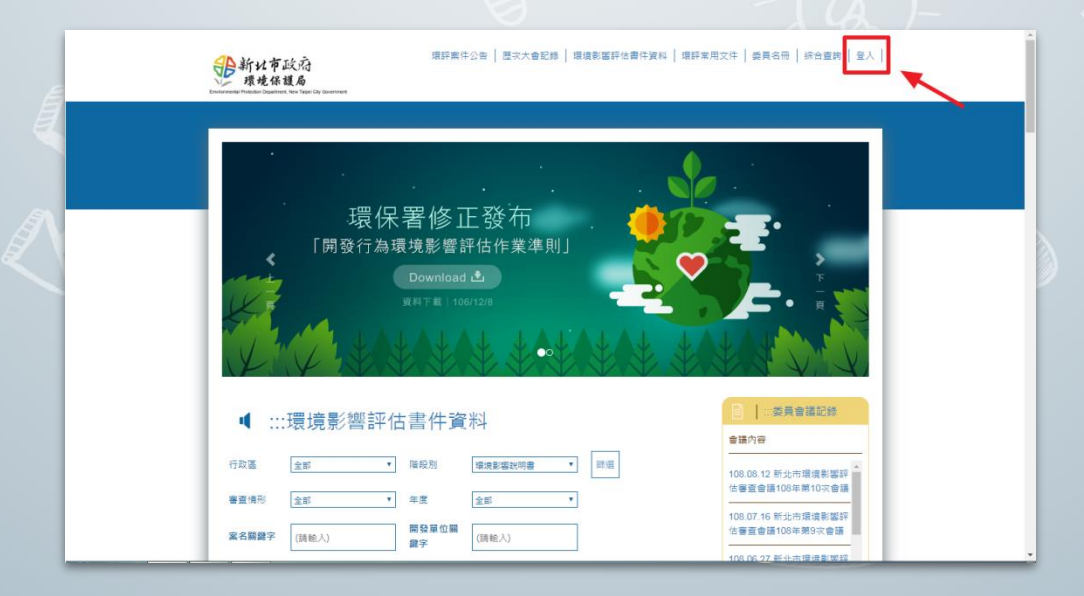

 點擊[登入]輸入帳號密碼及驗證碼即可登入本系統,帳號預設值為該案件之案 號(如 0990101),密碼請洽環保局索取。[(02)29532111#4118 陳玉茹小姐 (yu6773@gmail.com)]

| 新北市政府環境保護局 環評書件查詢系統     |  |
|-------------------------|--|
| 帳號:                     |  |
| 密碼:                     |  |
| 驗證碼:                    |  |
| <b>0408</b><br>點圖可刷新驗證碼 |  |
| 澄入                      |  |
|                         |  |

註: 若案號為 100 年前之案件如: 990101 · 則帳號應輸入 0990101 共7碼

- 2. 登入後將看見回報案件(一帳號只會看見一個開發案)。
- 3. 點擊[內容]後可進入案件詳情頁面。

|      |         |                   | 新北市政府環境                | 保護局 環評書件:<br>案件管理 | 查詢系統           |                |     |      |
|------|---------|-------------------|------------------------|-------------------|----------------|----------------|-----|------|
|      |         | [訂閱快報] [環評意       | 〔見投書] [案件管理] [顧問機構] [綜 | 合查詢] [大會紀錄] [公告]  | [委員名冊][案件      | +統計] [使用說明] [图 | 登入] |      |
| 人次   | : 79490 |                   |                        |                   |                |                |     | 使用者: |
| : 全部 | 部 😒 階4  | <b>贵別:</b> 全部     | 文 審査情形: 全部             | 😒 年度:             | 全部 📀 案名:       |                | 篩選  |      |
| 項    | 案號      |                   | 計畫名稱                   |                   |                | 開發單位           | 承辦人 | 操作   |
| 1    | 1040337 | 新北市新莊區副都心         | 段一小段10地號開發計畫環境影響       | 說明書變更負責人          | 遠雄人壽保險         | 事業股份有限公司       | 曾韻  | 內容   |
| 2    | 1010424 | 新北市新莊區副都心         | 段一小段10地號開發計畫環境影響       | 差異分析報告            | 遠雄人壽保險         | 事業股份有限公司       | 曾韻城 | 内容   |
| 1.2  | 1000211 | <b>莱</b> 小中莱车国间和小 | 四一小段10州號開發計畫價倍影變       | 書田住               | <b>清雄人</b> 憲保險 | 事業股份有限公司       | 曾親璇 | rh 🕸 |

註:部分案件可看見環說書及環境影響差異分析報告,請以[環說書]進入系統登記

步驟三基本資料填寫及上傳照片

 需將開發現況(如施工中、營運中)照片上傳,照片主要內容為基地全景或鳥瞰 照。至多五張照片並可單張或全部上傳,上傳至第五張後系統將自動判定無法 上傳,每張照片限制檔案大小 2MB。

| /           |                            | _                            |                                                             |             |                 | . AV                                   |     |
|-------------|----------------------------|------------------------------|-------------------------------------------------------------|-------------|-----------------|----------------------------------------|-----|
| 案號          | 1000211                    | 相關案件                         | 新北市新莊區副都心段一小段10地號開<br>發計畫環境影響說明書變更負責人<br>新北市新莊區副都心路一小路10地號開 | 1           | 營運中             | 刪除圖片                                   | 0   |
|             |                            |                              | 發計畫環境影響差異分析報告                                               |             |                 |                                        |     |
| 计畫名稱        | 新北市新莊區副都心段一小段10地對          | 新北市新莊區副都心段一小段10地號開發計畫環境影響說明書 |                                                             |             |                 |                                        |     |
| 開發單位        | 遠維人壽保險事業股份有限公司             | 遠雄人壽保險事業股份有限公司               |                                                             |             |                 | 1 m 1                                  | 13  |
| 基地行政轄區      | 新莊區                        | · 承辦人 曾韻璇                    |                                                             |             |                 |                                        | a l |
| 開發計畫類別      | 高樓建築                       | 高樓建築                         |                                                             |             |                 |                                        | -   |
| 基地面積(公頃)    | 4726.79                    | 開發規模(平方公尺)                   | 4726.79                                                     |             |                 |                                        |     |
| 審查情形        | 有條件通過環境影響評估審查              | 主管機                          | 新北市政府                                                       | 4           | 營運中             | 刪除圖片                                   | D   |
| 基地位置(座標X,Y) |                            | <b></b>                      |                                                             |             |                 | 19 1 1 1 1 1 1 1 1 1 1 1 1 1 1 1 1 1 1 |     |
|             | 全部 💿 熱視 規劃中有 0             | <b>要照片</b>                   |                                                             | -           | dair start . L. |                                        | -   |
|             |                            | 規劃中                          |                                                             | 5           | 管建甲             |                                        | 2   |
|             | 通择信条 同木进取储条<br>通择信素 尚未通取檔案 | 規劃中                          |                                                             |             |                 |                                        |     |
|             | 選擇檔案 尚未選取檔案                | 規劃中                          |                                                             |             |                 |                                        |     |
|             | 選擇檔案 尚未選取檔案<br>全部上傳        | 規劃中                          |                                                             | <b>~</b> .5 | <b>聖上 車</b> 殳   | 上庙                                     |     |
|             | "上时间/1 拍人版 Jpg, *。         |                              |                                                             |             | 而事.             | 上時                                     |     |
|             | * 個 条 天 小 向 0 KB<br>全部删除   |                              |                                                             |             |                 |                                        |     |
| /           |                            |                              |                                                             | 可單          | 張上値             | 事或全部と                                  | 傳   |
|             |                            |                              |                                                             |             |                 |                                        |     |

 照片上傳後可經由[檢視],進行照片檔案之檢視,可因應不同開發階段進行上 傳,另應根據規定每月或每季進行照片更新。

| 案號          | 1000211                                                                       | 相關案件                                                                                      | 新北市新莊區副都心段一小段10地號開<br>發計畫環境影響說明書變更負責人<br>新北市新莊區副都心段一小段10地號開<br>發計畫環境影響差異分析報告 |  |
|-------------|-------------------------------------------------------------------------------|-------------------------------------------------------------------------------------------|------------------------------------------------------------------------------|--|
| 計畫名稱        | 新北市新莊區副都心段一小段10地號開發                                                           | 計畫環境影響說明書                                                                                 |                                                                              |  |
| 開發單位        | 遠雄人壽保險事業股份有限公司                                                                |                                                                                           |                                                                              |  |
| 基地行政轄區      | 新莊區                                                                           | 承辦人                                                                                       | 曾韻璇                                                                          |  |
| 開發計畫類別      | 高樓建築                                                                          |                                                                                           |                                                                              |  |
| 基地面積(公頃)    | 4726.79                                                                       | 開發規模(平方公尺)                                                                                | 4726.79                                                                      |  |
| 審查情形        | 有條件通過環境影響評估審查                                                                 | 主管機關                                                                                      | 新北市政府                                                                        |  |
| 基地位置(座標X,Y) | ,                                                                             |                                                                                           |                                                                              |  |
|             | 全部<br>通择檔案 尚未選取檔案<br>選擇檔案 尚未選取檔案<br>選擇檔案 尚未選取檔案<br>選擇檔案 尚未選取檔案<br>選擇檔案 尚未選取檔案 | 規劃中 〇 上個 規劃中 〇 上個 規劃中 〇 上個 規劃中 〇 上個 規劃中 〇 上個 規劃中 〇 上個 規劃中 〇 上個 規劃中 〇 上個 規劃中 〇 上個 規劃中 〇 上個 | ÿ。(單檔大小為2048 KB)                                                             |  |

可 利

## 步驟四 基地位置座標確認

1. 點擊[位置圖]確認基地座標是否正確,以供民眾查詢使用及提升系統的完整性

|                                                                                                    | 新北市政府環境保                                                                                                    | 護局 環評書件查詢系)<br>內容    | 统                                                                                                    |
|----------------------------------------------------------------------------------------------------|----------------------------------------------------------------------------------------------------|----------------------|----------------------------------------------------------------------------------------------------|
| [甘間供給] 四時非単見投告] [第件若<br>2個型人次: \$8742<br>日豊名第:新北市三重面中典段1464地数率<br>[第件清單][<br>第2時<br>日豊名第<br>開發單位<br>基地行政範疇<br>開設計畫規約]<br>基地面張(公現) | <ul> <li>1 (取扱用) (動制規則) (総合取約) (大合約</li> <li>40軍土地住面大株都市更新素項域影響約)</li> <li>第件查核) (動振調) (第件回報) (目録) (公元</li> <li>1050751</li> <li>新北市三重軍中典段1464地獄等40軍土</li> <li>正確股份利用公司</li> <li>三重軍</li> <li>高株連路</li> <li>0.17</li> </ul>                                                                                                    | (公告) (委員名田) (案件統計) ( | ASCHUTIFEER(KGB)(G)[自主日始起(1644)<br>① SHO里-Google Chrome - C ×<br>① 不安全 els.epd.ntpc.gov.tw/epbela2/Map/mapinfo<br>何 · · · · · · · · · · · · · · · · · · ·                                                                                                    |
| 春登情形<br>其他位置(応煙)(1))                                                                                                    | 207414 202 2770004 SOS                                                                                                    | 主管機關                 | R. +#                                                                                                    |
| 上傳照片                                                                                                    | 全部         転視           道羅備菜         未選擇任何編案           選擇備菜         未選擇任何編案           選擇備菜         未選擇任何編案           選擇備菜         未選擇任何編案           選擇備菜         未選擇任何編案           選擇備菜         未選擇任何編案           選擇備菜         未選擇任何編案           選擇備菜         未選擇任何編案           選擇備菜         未選擇任何編案           選擇備菜         未選擇任何編案           3選擇備菜         未選擇任何編案           3選擇備菜         未選擇任何編案           3選擇備菜         未選擇任何編案           3選擇備菜         未選擇任何編案           33         第198, *gif.*png.*png.*png.*png.*png.*png.*png.*png |                      | 「<br>一部では<br>一部です。<br>第一部では<br>第一部では<br>第二部では<br>第二部では<br>二部では<br>二部では<br>二部では<br>二部では<br>二部では<br>二部では<br>二部では<br>二部で<br>二部で<br>二部で<br>二部で<br>二部で<br>二部で<br>二部で<br>二部で |
| tealing                                                                                                    |                                                                                                    |                      |                                                                                                    |
| 转送函数                                                                                                    |                                                                                                    |                      |                                                                                                    |
| 間發單位地址                                                                                                    |                                                                                                    |                      |                                                                                                    |
| 借註                                                                                                    |                                                                                                    |                      |                                                                                                    |

 點擊[修改] · 填寫基地位置(座標 X,Y)填寫完畢請再次點擊[修改]儲存(請填入 TWD97 二分帶座標值)。

| ]<br>[顧問機構][綜合查詢]]<br>40筆土地住商大樓都市更 | /<br>[大會紀錄] [公                                                                                                    | 4 谷<br>告] [委員名冊] [案件統計]                                                                                                    | <br>] [糸統管理] [自主回                                                                                                    | 載使用說明][自主]                                                                                   | 同裁列表11条件1             |  |
|------------------------------------|----------------------------------------------------------------------------------------------------|----------------------------------------------------------------------------------------------------|----------------------------------------------------------------------------------------------------|----------------------------------------------------------------------------------------------|-----------------------|--|
| 10筆土地住商大樓都市更                       | 【大曹紀郞】【公                                                                                                    | 告][安貝名冊][茶件統計]                                                                                                    | [糸統官理][日土回                                                                                                    | 傘使用 説明                                                                                       | (日)文符(21)(25)(25)(21) |  |
| 40筆土地住商大樓都市更                       |                                                                                                    |                                                                                                    |                                                                                                    |                                                                                              | 使                     |  |
|                                    | 新案環境影響                                                                                                    | 說明書 修改 刪除 取消                                                                                                    |                                                                                                    |                                                                                              |                       |  |
| [案件清單][案件查                         | 核]  捕要  [目錄]                                                                                                    | [會議紀錄][公告][辦理情形][                                                                                                    | [相關案件]                                                                                                    |                                                                                              |                       |  |
| .050751                            |                                                                                                    | 原環說                                                                                                    |                                                                                                    | 無                                                                                            | •                     |  |
| 所北市三重區中興段1464地號等                   | 等40筆土地住商大                                                                                                    | <b>、</b><br>律都市更新窯環境影響說明書                                                                                                    |                                                                                                    |                                                                                              |                       |  |
| 王隆股份有限公司                           |                                                                                                    |                                                                                                    |                                                                                                    |                                                                                              |                       |  |
| 三重區 🔻                              |                                                                                                    |                                                                                                    |                                                                                                    |                                                                                              |                       |  |
| 高樓建築                               | T                                                                                                    |                                                                                                    |                                                                                                    |                                                                                              |                       |  |
| ).17                               |                                                                                                    | 開發規模                                                                                                    |                                                                                                    | 1,762.74                                                                                     | 平方公尺 ▼                |  |
| 通過                                 | •                                                                                                    | 主管機關                                                                                                    |                                                                                                    | 新北市政府 🔻                                                                                      |                       |  |
| ζ: 297414                          | Y: 2.7709e+00                                                                                                    | )6                                                                                                    |                                                                                                    |                                                                                              |                       |  |
|                                    |                                                                                                    |                                                                                                    |                                                                                                    |                                                                                              |                       |  |
|                                    | 郵遞區號                                                                                                    | 22069 開發單位地址                                                                                                    | 新北市板橋區民生路16                                                                                                    | §196                                                                                         |                       |  |
| - ジー 王 - 一 元 - ) - ジ - く           | 北市三重區中與段1464地號<br>建股份有限公司<br>三重區▼<br>5億建築<br>17<br>18<br>9<br>297414<br>1<br>1<br>1<br>1<br>1<br>1<br>1<br>1<br>1<br>1<br>1<br>1<br>1 | 北市三重區中與終1464地號等40筆土地住商大<br>建設份有限公司<br>:重區▼<br>5億建築<br>17<br>17<br>12<br>12<br>12<br>12<br>17<br>12<br>12<br>12<br>12<br>12<br>12<br>12<br>12<br>12<br>12 | 1/1 市三重區中與與1464地號等40筆土地住商大樓都市更新家環強影響說明書       這個     ●       17     開發規模       17     開發規模       18     ●       主管機關     2       12,7709±006       郵遞區號     22069       開發單位地址 | 御建區     主管機関       227414     Y2 7709e+006       郵建區號     22069       開發單位地址     新北市板橋區民生路16 |                       |  |

- 3. 貼心教學:TWD97 二分帶座標值(新北市政府為例)
  - A. 進入新北市 iMAP 網站(https://map.ntpc.gov.tw),找出基地位置或是輸
    - 入地址

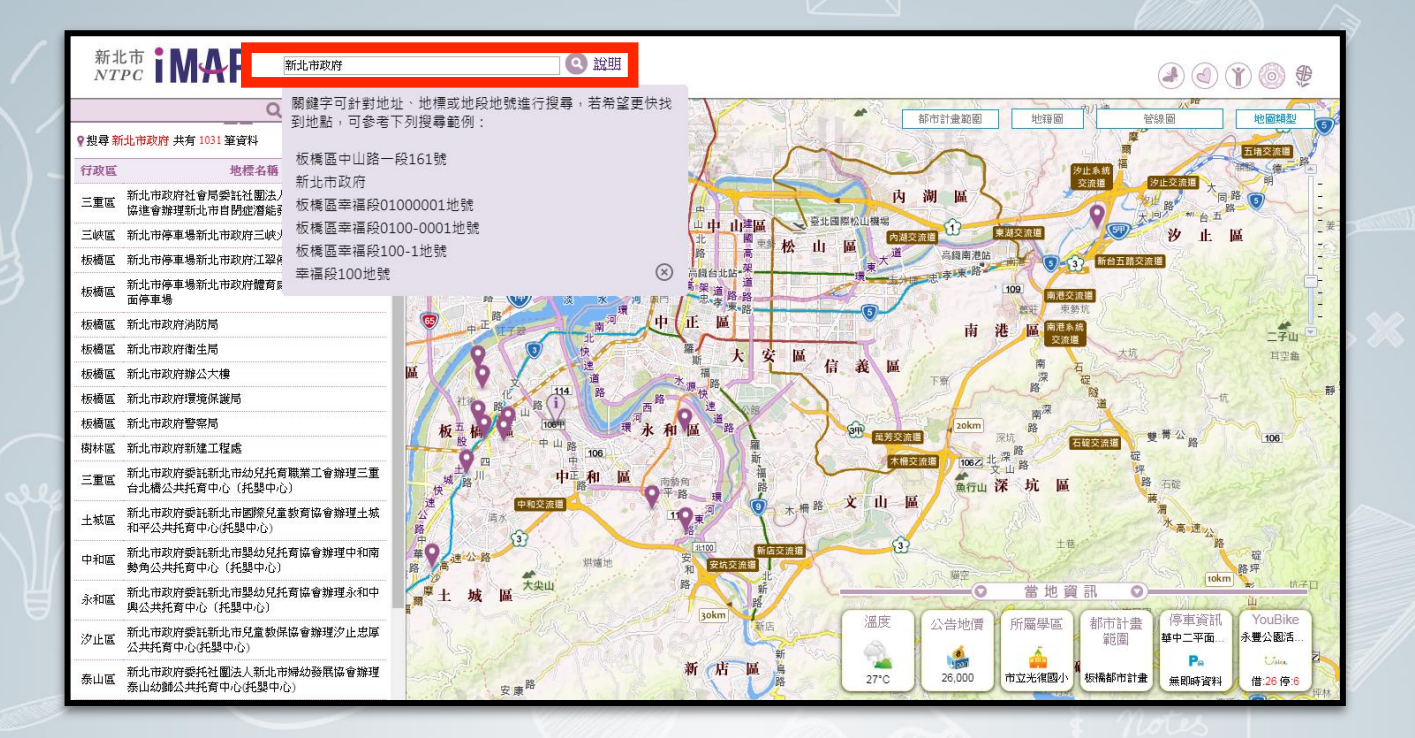

B. 頁面下方找出 TWD97 二分帶座標位置(新北市政府 296997,2767195) TWD97 二 度分帶座標值就是基本資料所需格式。

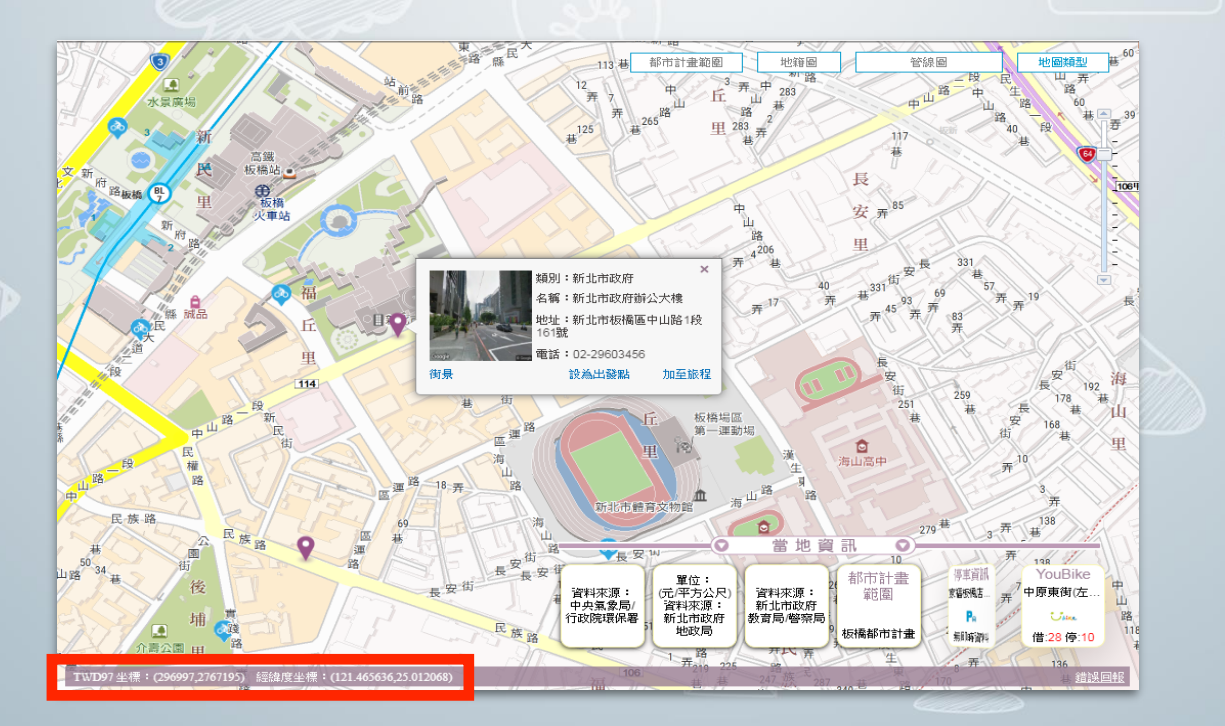

### C. 可在原網址及基本資料內確認基地位置是否正確

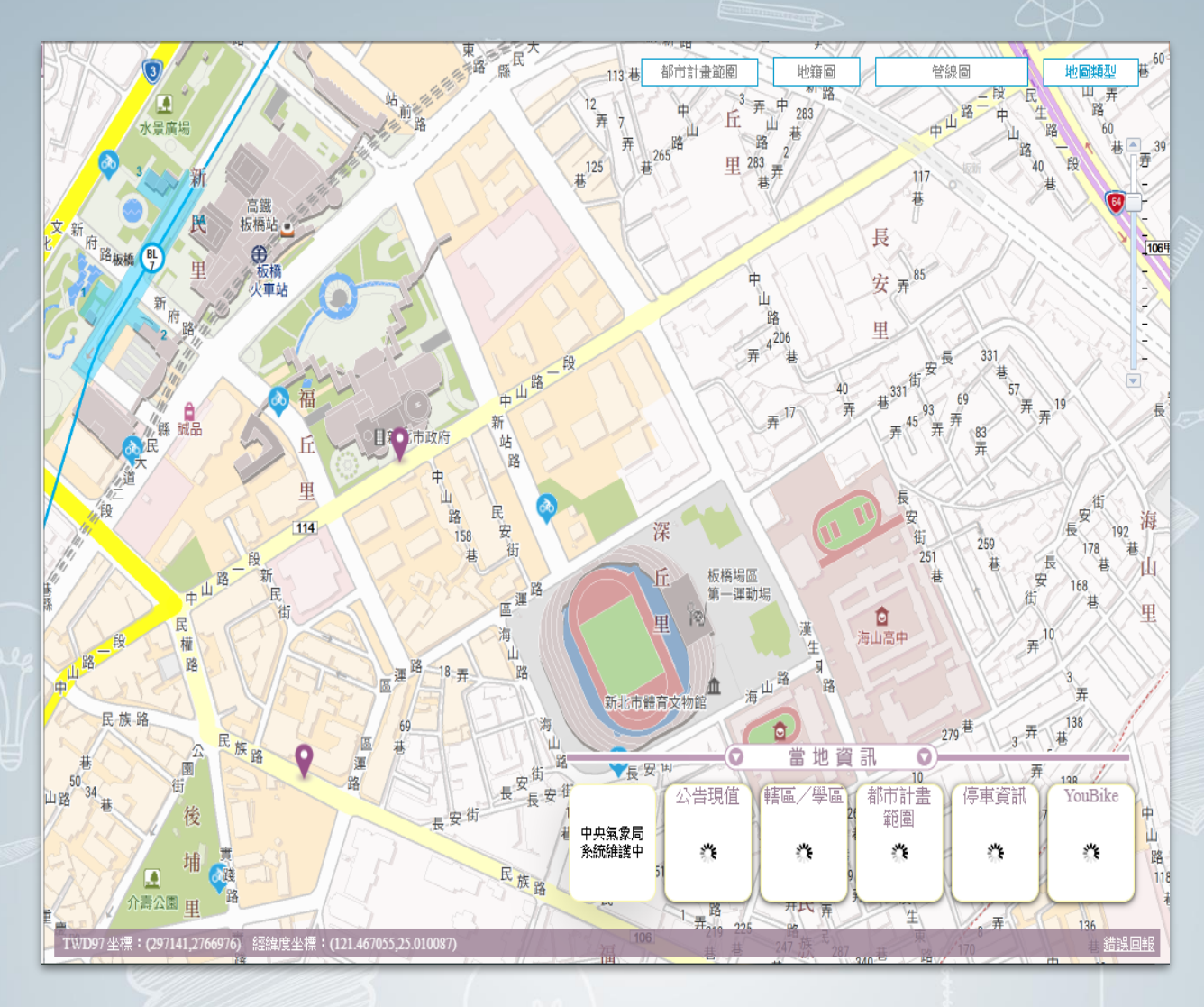

| 計畫名稱:新北市滬尾藝文休閒園區與建營運移轉案環境影響說明書                                  |                                      |          |                                                                                                    |  |  |  |  |
|-----------------------------------------------------------------|--------------------------------------|----------|----------------------------------------------------------------------------------------------------|--|--|--|--|
| [案件清單] [聽聽] [案件回報] [目錄] [公文管理] [開會預告] [會讓紀錄] [公告] [辦理情形] [相關案件] |                                      |          |                                                                                                    |  |  |  |  |
| 案號                                                              | 1040231                              | 相關案件     | 新北市滬尾藝文休閒園區與建營運移轉<br>案環境影響說明書申請備查內容(屋突高<br>度變更)<br>新北市滬尾藝文休閒園區與建營運移轉<br>案環境影響差異分析報告<br>新北市滬尾藝文休閒園區與建營運移轉<br>案環境影響說明書變更內容對照表(建築<br>配置微調、錄化面積增加、污水處理設<br>施微調) |  |  |  |  |
| 計畫名稱                                                            | 新北市滬尾藝文休閒園區興建營運移轉案                   | 環境影響說明書  |                                                                                                    |  |  |  |  |
| 開發單位                                                            | 將捷文創實業股份有限公司                         |          |                                                                                                    |  |  |  |  |
| 基地行政轄區                                                          | 淡水區                                  | 承辦人      | 謝明勳                                                                                                    |  |  |  |  |
| 開發計畫類別                                                          | 觀光(休閒)飯店、旅(賓)館                       |          |                                                                                                    |  |  |  |  |
| 基地面積(公頃)                                                        | 12943.49                             | 開發規模(公頃) | 0.12                                                                                                    |  |  |  |  |
| 審查情形                                                            | 有條件通過環境影響評估審查                        | 主管機關     | 新北市政府                                                                                                    |  |  |  |  |
| 基地位置(座標X,Y)                                                     | 基地位置(座標X, Y) 292269, 2.7873e+000 位置圖 |          |                                                                                                    |  |  |  |  |
|                                                                 |                                      |          |                                                                                                    |  |  |  |  |

#### 7

## 步驟五

點擊[修改],請填寫基本資料,包含管制編號、處分情形等,填寫完畢請再次點擊 [修改]進行儲存

| 新北市政府環境保護局 環評書件查詢系統<br>內容<br>[案件管理][顧問機關[訟告][委員名冊][使用說明][登出] |                     |                              |                               |                                                                                                    |            |  |  |
|--------------------------------------------------------------|---------------------|------------------------------|-------------------------------|----------------------------------------------------------------------------------------------------|------------|--|--|
| 應瀏覽人次:1                                                      | 04842               |                              |                               |                                                                                                    | 月者:1000211 |  |  |
|                                                              | 計畫名稱:新北市新莊區副都心段一小段] | 10地號開發計畫環境影響說明書 修改           |                               |                                                                                                    |            |  |  |
|                                                              |                     | [累件清單] [離臨] [累件回報] [目錄] [開會預 | [告] [會讓紀錄] [公告] [辦理情形] [相關案件] |                                                                                                    |            |  |  |
|                                                              | 案號                  | 1000211                      | 相關案件                          | 新北市新莊區副都心時一小段10地號間<br>氨計畫環境影響說明書變更負責人<br>新北市新莊區副都心段一小段10地號間<br>發計畫環境影響差異分析報台<br>新北市新莊區副都心段一小段10地號間<br>發計畫環境影響說明書層發計畫環境影<br>響說明書變更內容對照表(變更審查結論) |            |  |  |
|                                                              | 計畫名稱                | 新北市新莊區副都心段一小段10地號開發          | 計畫環境影響說明書                     |                                                                                                    |            |  |  |
|                                                              | 開發單位                | 遠雄人壽保險事業股份有限公司               |                               |                                                                                                    |            |  |  |
|                                                              | 基地行政轄區              | 新莊區                          | 承辦人                           | 黃婉如                                                                                                    |            |  |  |
|                                                              | 開發計畫類別              | 高樓建築                         | 高樓建築                          |                                                                                                    |            |  |  |
|                                                              | 基地面積(公頃)            | 4726.79                      | 開發規模(平方公尺)                    | 4726.79                                                                                                    |            |  |  |
|                                                              | 審查情形                | 有條件通過環境影響評估審查                | 主管機關                          | 新北市政府                                                                                                    |            |  |  |
|                                                              | 基地位置(座標X,Y)         | 295436, 2.76958e+006 位置回     |                               |                                                                                                    |            |  |  |

## 注意:除最近稽查時間其他資料請完整填報

|                                     | 新北市            | 政府環境保護                       | 護局 環評書件查             | 至詢系統        |           |                 | ·     |
|-------------------------------------|----------------|------------------------------|----------------------|-------------|-----------|-----------------|-------|
|                                     |                |                              | 内谷                   |             | ett /     |                 |       |
| []] 例 供報 [ 按辞息見投音] [条1<br>次: 104919 | 十官理」「顧问物情」「緑石道 | [詞][人曾紀邦][2                  | 2百月安見石冊月条件統          | 計具系統管理具日王世  | 戰使用說明][目. | 土回報列农][宜山]<br>( | 使用者:管 |
| 計畫名稱:新北市三重區中興段1464地                 | 號等40筆土地住商大樓都   | 市更新案環境影響                     | ¥說明書 修改   刪除   取)    | ä           |           |                 | ]     |
|                                     | [案件清單][        | 案件查核] <mark>1980要</mark> [目錄 | §] [會議紀錄] [公告] [辦理情形 | 杉] [相關窯件]   |           |                 | 1     |
| 案號                                  | 1050751        |                              | 原環說                  |             | 無         | •               |       |
| 計畫名稱                                | 新北市三重區中興段1464  | 地號等40筆土地住商                   | 大樓都市更新案環境影響說明        | 書           |           | ]               |       |
| 開發單位                                | 正隆股份有限公司       |                              |                      |             |           |                 |       |
| 基地行政轄區                              | 三重區 🔻          |                              |                      |             |           |                 |       |
| 開發計畫類別                              | 高樓建築           | ۲                            |                      |             |           |                 | ]     |
| 基地面積(公頃)                            | 0.17           |                              | 開發規模                 |             | 1,762.74  | 平方公尺 ▼          |       |
| 審查情形                                | 通過             | ¥                            | 主管機關                 |             | 新北市政府 🔻   |                 | 1     |
| 基地位置(座標X,Y)                         | X:297414       | Y: 2.7709e+0                 | 006                  |             |           |                 | 1     |
| 備註                                  |                |                              |                      |             |           | ]               | 1     |
| 管制編號                                | 空白處填寫          | 郵遞區號                         | 22069 開發單位地址         | 新北市板橋區民生路18 | <u> </u>  |                 |       |
| 是否公開                                | 否!             |                              | I                    |             |           |                 |       |
| 最近稽巡查時間                             | 年 /月/日 格       | 式:2018/01/01                 |                      |             |           |                 |       |
| 受處分情形-日期                            | 年空白處填寫幣        | ∓ 空碑處填寫 №式: 201801.01        |                      |             |           |                 |       |
| 受處分情形-處分文號                          | 空白處填寫          | 空白處填寫                        |                      |             |           |                 |       |
| 處分情形                                |                | 空                            | 白處填寫                 |             |           |                 | 1     |
|                                     |                |                              | H ML IN MU           |             |           |                 |       |
|                                     |                |                              |                      |             |           |                 |       |
|                                     |                |                              |                      |             |           |                 |       |

步驟六基本資料及開發計畫內容填寫

 點擊[案件回報],如果是第一次申報,請按右上方[新增案件基本資料], 若已完成申請,則可點擊[檢視案件基本資料]進行修改。

| 計畫夕稱·新北市新芷區則把心仍一小仍10抽號開發計畫帶倍影變說明書                                    |            |
|----------------------------------------------------------------------|------------|
| <b>山 亘 石 冊 ・ 利</b> - 新増案件基本資料 検視案件基本資料 使用說明                          |            |
| [案件清單] [案件查核] [摘要] [案件回報] [目錄] [公文管理] [開會預告] [會議紀錄] [公告] [辦理情形] [相關案 | <b>†</b> ] |
| 請選擇開發計畫進行階段 📀 請選擇回報類別 📀 新增案件回報                                       |            |
| 日期區間 選擇查詢起始日期 ~ 選擇查詢結束日期                                             |            |
| 請選擇開發計畫進行階段 📀 請選擇回報類別 📀 篩選                                           |            |
| 回報日期 開發計畫進行階段 回報類別 操作                                                |            |
| 103年09月04日 營運中 監測報告 內容                                               |            |
| 104年08月04日 營運中 審查結論 <u>內容</u> 删除                                     |            |
| 104年08月04日 營運中 監測報告 <b>2</b> 000                                     |            |
| 104年11月17日 營運中 監測報告 内容                                               | _          |

 填寫基本資料各項欄位,包含計畫名稱、地址及面積,環評審查結論公告日期 及相關文號,施工日期、營運日期、開發主要內容、候選綠建築取得時間、綠 建築取得時間及土方運至何縣市,分次填寫時,請務必點擊[確認]送出,已儲 存至系統。

| [基本資料]<br>填表日期: 103年07月08日 |                                                                                                    |                                               |          |  |  |  |
|----------------------------|----------------------------------------------------------------------------------------------------|-----------------------------------------------|----------|--|--|--|
| 填寫歷程                       | 105年 07月 15日 16時 更新<br>103年 07月 08日 建立                                                                                                    | 顯示更<br>105年 07月 15日 16時 更新<br>103年 07月 08日 建立 |          |  |  |  |
| 計畫名稱                       | 新北市新莊區副都心段一小段<br>10地號開發計畫                                                                                                    | 計畫面積(平方公尺)                                    | 4726.790 |  |  |  |
| 計畫位址                       | 新北市新莊區副都心段一小段<br>10地號 開發總經費 元                                                                                                    |                                               |          |  |  |  |
| 開發單位                       | 遠雄人壽保險事業股份有限公司         負責人姓名         屠仲生                                                                                                    |                                               |          |  |  |  |
| 環評審查結論公告日期及相關文號            | <ul> <li>審查結論公告</li> <li>日期:101.2.7 相關文號:北府環規字第1011148181號</li> <li>修正審查結論公告</li> <li>日期:101.9.21 相關文號:北府環規字第1012521768號公告修正開發量體</li> </ul> |                                               |          |  |  |  |
| 開始施工日期                     | 101.6.18                                                                                                    | 開始營運日期                                        | 103.8.26 |  |  |  |
| 環說書或評估書核准開發內容              | 環說書或評估書核准開發內容         本案預計興建A棟95戶,B棟89戶,總戶數合計184戶(一般零售業13戶,健身服務業1戶,一般事務所87戶,集合住宅83戶)。                                                       |                                               |          |  |  |  |

註:該欄位有其字元限制,如點擊 ENTER 作為分行,將會佔用字元,可能導致無法填寫 3. 開發計畫現況部分依年度主要施工重點及施工進度勾選(如規劃中、施工中或 是營運中)。

|          | $\sim \sim \sim \sim \sim \sim \sim \sim \sim \sim \sim \sim \sim \sim \sim \sim \sim \sim \sim $                                                                  |        |                                                                                                    |
|----------|----------------------------------------------------------------------------------------------------|--------|----------------------------------------------------------------------------------------------------|
| 開發計畫進行現況 | <ul> <li>□規劃中,規劃</li> <li>單位為:</li> <li>□設計中,設計</li> <li>單位為:</li> <li>□施工中,施工</li> <li>單位為:</li> <li>②營運中,營運</li> <li>單位為:</li> <li>□其他,請說</li> <li>明:</li> </ul> | 本年開發內容 | <ol> <li>本年共有 分標施工,主要工程項目<br/>包括</li> <li>2. 迄民國 年 月底,已完成施工<br/>總進度為</li> <li>3.本年內主要施工重點為:</li> </ol> |

 開發內容曾是否辦理環評變更,如有請簡述變更內容及相關文號,若多 次辦理變更可由[新增項目]新增歷次變更內容。

|             | ☑有(請簡述變更內容及相關文書) 新增項目 |   |  |
|-------------|-----------------------|---|--|
|             |                       |   |  |
| 開發內容曾否辦理環評變 |                       |   |  |
| ~           |                       |   |  |
|             |                       | / |  |
|             | □沒有                   |   |  |

5. [候選綠建築證書]、[綠建築證書取得時間及欲取得等級],[土方運至何縣 市]請填寫完整,並上傳證書檔案以利後續核較

| 候選級建築   | 證書取得時間:<br>等級:<br>實際取得時間:<br>連結上傳: | 緣建築 | 證書取得時間:<br>等級:<br>實際取得時間:<br>連結上傳: |
|---------|------------------------------------|-----|------------------------------------|
| 土方運至何縣市 |                                    |     |                                    |

6. 開發單位、施工單位聯絡資訊,並填入填表人資訊,如有辦理環境變更 之項目,填完後請再次點擊[確定]儲存至系統。

|                                 | 業務部門名稱:              |                                         | 業務部門名稱: 1            |      |
|---------------------------------|----------------------|-----------------------------------------|----------------------|------|
| 開發單位執行環評審查結<br>論及環評書件內容業務部<br>門 | 主辦人姓名:<br>職稱:<br>電話: | 施工單位執行環評審查結<br>論及環評書件內容業務部<br>門         | 主辦人姓名:<br>職稱:<br>電話: |      |
|                                 | 傳真:                  | 新中報主持報知分                                | 傳真:                  |      |
| 进去现在427。                        | (填報資料如有故             | 就意虛偽不實者,將依法處理)                          |                      |      |
|                                 |                      | 備註:填報單位如為顧問機<br>*是否通過環境影響評估介有           | ₿構請續填下列資料:<br>者評鑑    | Ţ    |
| 電話:<br>傳真:                      |                      | <ul><li>☑通過</li><li>□ 沒參與或未通過</li></ul> |                      |      |
|                                 |                      | 確定 取消                                   |                      | 1200 |
|                                 | ·( )/                |                                         | y kan                | -    |
|                                 |                      |                                         |                      |      |
|                                 |                      |                                         |                      |      |
|                                 |                      |                                         |                      |      |
|                                 |                      |                                         |                      |      |
|                                 |                      |                                         |                      |      |
|                                 |                      |                                         |                      |      |
|                                 |                      |                                         |                      |      |
|                                 |                      |                                         |                      |      |
|                                 |                      |                                         |                      |      |
|                                 |                      |                                         |                      |      |
|                                 |                      |                                         |                      |      |
|                                 |                      |                                         |                      |      |
|                                 |                      |                                         |                      |      |
|                                 |                      |                                         |                      |      |
|                                 |                      |                                         |                      |      |
|                                 |                      |                                         |                      |      |
|                                 |                      |                                         |                      |      |
|                                 |                      |                                         |                      |      |
|                                 |                      |                                         |                      |      |
|                                 |                      |                                         |                      |      |
|                                 |                      |                                         |                      |      |
|                                 |                      |                                         |                      |      |
|                                 |                      |                                         |                      |      |
|                                 |                      |                                         |                      |      |

## 步驟七新增回報項目

點擊[案件回報]後,選擇計畫進行階段選單,執行階段共分為[規劃中]、
 [施工中]、[營運中]等階段,類別共分為[審查結論]、[環境影響對策]、
 [監測報告]、[陳情案件]、[處分狀況]、[監督事項]。

| [案件清單] [案件查         | 核] [摘要] [ <b>条件回報]</b> [目錄] [公文(<br>請選擇開發計畫進行階段 📀 👔 | 管理][開會預告][會議紀錄][公告][辦<br>请選擇回報類別 📀 新增案件回報 | 理情形] [相關案件] |
|---------------------|-----------------------------------------------------|-------------------------------------------|-------------|
| 日期區間 選擇查認 請選擇開發計畫進行 | 記給日期 ~ 選擇查詢結束日<br>諸段 ○ 請選擇回報類別 ○                    | 前月                                        |             |
| 回報日期                | 開發計畫進行階段                                            | 回報類別                                      | 操作          |
| 103年09月04日          | 營運中                                                 | 監測報告                                      | 内容          |
| 104年08月04日          | 營運中                                                 | 審查結論                                      | 内容          |
| 104年08月04日          | 營運中                                                 | 監測報告                                      | 内容          |

註:審查結論只須建立一筆並逐月修正內容

 選擇[開發計畫進行]階段及[回報類別]後點擊[新增案件回報]直接進入系統填報,填報完成點擊[確定新增],再點擊[返回案件回報清單],接續新 增內容及填報。

| 1. 開發計                                                     | <mark>畫進行階段</mark><br>日期區間 選擇查詢起<br>〔請選擇開發計畫進行階段 | 請選擇開發計畫進行階段<br>◆ 調選擇開發計畫進行階段<br>規劃中<br>施工中<br>營運中 | 請選擇回報類別 <<br>■ 時間:回報類別<br>審查結論<br>電境影響對策<br>監測報告<br>陳情案件 | 新 <sub>增条件回報</sub> 3.        | 新增案件回報                                    |    |
|------------------------------------------------------------|--------------------------------------------------|---------------------------------------------------|----------------------------------------------------------|------------------------------|-------------------------------------------|----|
|                                                            | 回報日期                                             | 開發計畫進行階段                                          | 處分狀況<br>監督事項                                             | 回報類別                         | 操作                                        |    |
|                                                            | 103年09月04日                                       | 營運中                                               | 監測報告                                                     |                              | 内容                                        |    |
|                                                            | 104年08月04日                                       | 營運中                                               | 審查結論                                                     |                              | 内容                                        |    |
|                                                            |                                                  |                                                   | ••••                                                     | 6                            |                                           |    |
| 環境                                                         | 影響評估審查結論及<br>(請依公告結論逐:<br>答約                     | [4][1][1]<br>承諾事項彙整表<br>項填報)                      | 前前 这回条件回载清单                                              | 说回案件。<br>辦理情形<br>真寫,涉及備查事項附文 | 山知) 「一一一一一一一一一一一一一一一一一一一一一一一一一一一一一一一一一一一一 | 操作 |
|                                                            | <b>東</b> 行                                       |                                                   |                                                          |                              |                                           |    |
| 新增環境影響評估。<br>最多300個字目前已<br><sup>新増環境影響評估審查結結</sup><br>4.新增 | 審查結論及辦理情形<br>已輸入0個字<br>會                         | 最多300個字目前已輸入<br>新增辦理情形                            | 、0 個字                                                    |                              |                                           |    |
| · 確定新增 5                                                   | 確定新增                                             |                                                   |                                                          |                              |                                           |    |

環境影響評估說明書案件自主回報系統操作手冊

步驟八各執行階段回報範例

審查結論部分

- 審查結論部分開發計畫進行階段(步驟五)點擊[施工中],回報類別點擊[審 查結論],點擊[新增案件回報],依公告結論逐項填報,並於項目填報完 點擊[確定新增]。
- 若欲修改審查結論資料,點擊[修改]下拉至頁面最下方,進行內容修改, 修改完畢後點擊[確認修改]。

| [審查約]                                                                                                    | 番査結論」返回案件回報清單                                                                                                    |                 |  |  |  |  |
|----------------------------------------------------------------------------------------------------|----------------------------------------------------------------------------------------------------|-----------------|--|--|--|--|
| 環境影響評估審查結論及承諾事項彙整表<br>(請依公告結論逐項填報)                                                                                                    | 辦理情形<br>(請詳加填寫,涉及備查事項附文號、日期)                                                                                                    | 操作              |  |  |  |  |
| 本委員會係基於開發計畫對環境衝擊、污染防制及因應措施等進行<br>審查,開發單位應依環評法所進行審議之決議切實執行,至於涉及<br>其他相關法令如都市計畫、建照執照及土地取得等,仍請各目的事<br>業主管機關本權責依法辦理。                                                                      | 謝謝指導,本案除依環境影響評估審查結論切實執行外,對於都市<br>計畫、建照執照及土地取得等,將依各目的事業主管機關相關規定<br>辦理。                                                                                                    | <u>修改</u><br>刪除 |  |  |  |  |
| 應取得銀級候選綠建築證書及綠建築標章,候選證書應於放樣勘驗<br>前取得,綠建築標章應於取得使用執照後6個月內取得,並應定期<br>提報綠色採購金額。                                                                                                    | 謝謝指導,本案承諾於放樣勘驗前取得銀級候選緣建築證書;並於<br>取得使用執照後6個月內取得銀級緣建築標章。1.本案於101年5月<br>22日取得銀級候選緣建築證書(P.A1-14)。2.本案於101年6月28日放<br>樣勘驗(P.A1-15)。3.截至103年6月30,本案綠色採購金額約1,223萬<br>元。綠色採購證明。4.本案於103年8月26日取得使用執照 5.本案於<br>103年10月21日取得黃金級緣建築標章(綠建築標章證書字<br>號:GB0100853) | 修改<br>刪除        |  |  |  |  |
| 本建案銷售時不得有張貼小廣告、看板等違規行為。                                                                                                    | 遵照辦理。                                                                                                    | 修改              |  |  |  |  |
| 棄土如運送至新北市以外之收受場廠,運輸車輛應加裝GPS,並定<br>期每兩星期將相關紀錄送目的事業主管機關審核,並副知本府環境<br>保護局。                                                                                                    | 谢謝指導,本案棄土無運送至新北市以外之收受場廠。                                                                                                    | 修改              |  |  |  |  |
| 應於開發行為施工前30日內,以書面告知目的事業主管機關及本府<br>環境保護局預定施工日期;採分段(分期)開發者,以提報各段<br>(期)開發之第一次施工行為預定施工日期為原則,以利追蹤監督<br>作業。                                                                                | 謝謝指導,本案無分期分區開發,開發行為施工前30日內,並於<br>101年6月12日(101遠雄壽字第933號)以書面告知目的事業主管機<br>關及貴府環境保護局預定施工日期,以利追蹤監督作業之進行。                                                                                                    | <u>修改</u><br>刪除 |  |  |  |  |
| 環境監測之項目、頻率、地點及其檢測方法等,相關法令修訂時應<br>配合修正;施工期間之環境監測計畫應於監測次月內提送本府環境<br>係護局,營運期間應監測2年,且於每季監測時間內提送本府環境<br>保護局。若欲停止監測應檢送變更內容對照表,經環評審查委員會<br>審查同意後,始得停止監測,在審查未經核准前仍應持續監測。另<br>營運階段係指取得使用執照後起算。 | 謝謝指導,本案環境監測之項目、頻率、地點及其檢測方法等,依<br>相關法令修定時將配合修正。本案目前為施工期間,環境監測計畫<br>於監測次月內提送 貴府環保局備查,營運期間監測兩年,且於每季<br>監測時間內提送,並經環保局審核後停止監測,審查未經核准前將<br>持續監測。施工期間環保局最近一期核備文件請參見附件一。                                                                                  | <u>修改</u><br>删除 |  |  |  |  |

#### [条件清單] [条件查核] [摘要] [条件回報] [目錄] [公文管理] [開會預告] [會議紀錄] [公告] [辦理情形] [相關案件]

- 監測報告部分
  - 開發計畫進行階段點擊[施工中]或[營運中]·回報類別點擊[監測報告]· 第一次進行監測報告上傳請針對各監測項目進行說明摘要及辦理情形
     ① 選擇[監測時間]
    - ② 選擇[監測項目或監測超過環評承諾值或法規標準時之採行對策及成 效]
    - ③ 請根據實際監測項目、時間進行填報
    - ④ 下載[範例檔案]
    - ⑤ 實際填寫完監測報告內容並轉成 PDF 檔·點擊選擇檔案
    - ⑥ 上傳檔案
    - ⑦ 並於項目填報完點擊[確定新增]

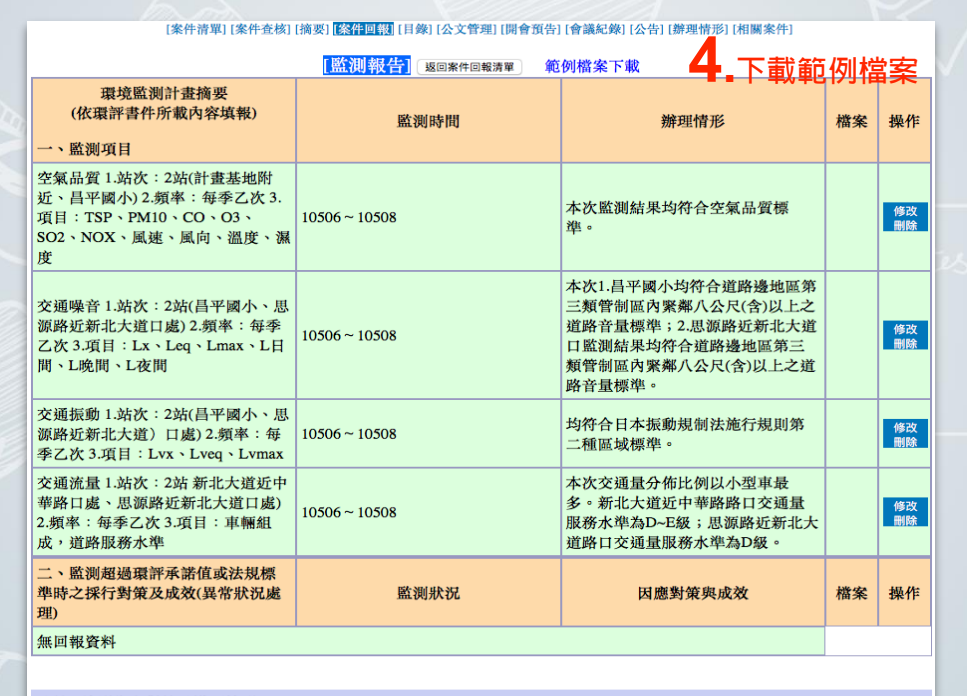

![](_page_14_Figure_10.jpeg)

 若欲修改監測報告資料,點擊[修改]下拉至頁面最下方,進行內容修改, 修改完畢後點擊[儲存]。

|                                           | [監測報告] 返回案件回報清單 | 範例檔案下載                                       |    |          |
|-------------------------------------------|-----------------|----------------------------------------------|----|----------|
| 環境監測計畫摘要<br>(依環評書件所載內容填報)<br>一、監測項目       | 監測時間            | 辦理情形                                         | 檔案 | 操作       |
| 1.空氣品質                                    | 10407~10408     | 1.空氣品質個測項均符合管制標準                             | 檔案 | 修改<br>刪除 |
| 2.環境噪音振動                                  | 10408~10408     | 2.基地內夜間噪音車過一般地區第三<br>類管制標準,推測為夏季蟲鳴鳥叫聲<br>音較大 |    | 修改       |
| 3.水質                                      | 10408~10408     | 3.水質監測均符合放流水質標準                              |    | 修改<br>刪除 |
| 4.交通流量                                    | 10408~10408     | 4.地層穩定及地層沉陷無顯著變化                             |    | 修改<br>刪除 |
| 5.水土保持                                    | 10408~10408     | 5.交通流量無異常情形                                  |    | 修改<br>刪除 |
| 6.生態                                      | 10408~10408     | 6.生態監測無異常情形                                  |    | 修改<br>删除 |
| 二、監測超過環評承諾值或法規<br>標準時之採行對策及成效(異常狀<br>況處理) | 監測時間            |                                              | 檔案 | 操作       |
| 無回報資料                                     |                 |                                              |    |          |

3. 監測報告資料上傳完畢後,將出現[檔案]可點擊,即表示上傳成功。

|                                           | [監測報告] 返回案件回報清單 | 範例檔案下載                                       |    |          |
|-------------------------------------------|-----------------|----------------------------------------------|----|----------|
| 環境監測計畫摘要<br>(依環評書件所載內容填報)<br>一、監測項目       | 監測時間            | 辦理情形                                         | 檔案 | 操作       |
| 1.空氣品質                                    | 10407~10408     | 1.空氣品質個測項均符合管制標準                             | 檔案 | 修改<br>删除 |
| 2.環境噪音振動                                  | 10408~10408     | 2.基地內夜間噪音車過一般地區第三<br>類管制標準,推測為夏季蟲鳴鳥叫聲<br>音較大 |    | 修改       |
| 3.水質                                      | 10408~10408     | 3.水質監測均符合放流水質標準                              |    | 修改<br>删除 |
| 4.交通流量                                    | 10408~10408     | 4.地層穩定及地層沉陷無顯著變化                             |    | 修改<br>刪除 |
| 5.水土保持                                    | 10408~10408     | 5.交通流量無異常情形                                  |    | 修改<br>刪除 |
| 6.生態                                      | 10408~10408     | 6. 生態監測無異常情形                                 |    | 修改<br>刪除 |
| 二、監測超過環評承諾值或法規<br>標準時之採行對策及成效(異常狀<br>況處理) | 監測時間            |                                              | 檔案 | 操作       |
| 無回報資料                                     |                 |                                              |    |          |

4. 監測報告資料上傳完畢後,開發單位應按月(施工中)或按季(營運中)更新 監測報告資料,如需沿用上次的監測報告資料做修改或新增,可利用[讀 取上次監測資料]或[讀取上次監測異常對策及成效]填報,可加快填報速 度。

賣取上次監測項目資料 讀取上次監測異常對策及成效

瀏覽檔案

監測時間: 107 ◎ 年 01 ◎ 月 ~ 107 ◎ 年 01 ◎ 月

\*上傳格式限 \*.pdf。(單檔大小為4MB)

| 項次 | 新增項目                                              | 監測項目                                                                                     | 辦理情形                                                                                              |
|----|---------------------------------------------------|------------------------------------------------------------------------------------------|---------------------------------------------------------------------------------------------------|
| 1  |                                                   | 空氣品質<br>1.站次:2站(計畫基地附近、昌平國小)<br>2.頻率:每季乙次<br>3.項目:TSP、PM10、CO、O3、SO2、NOX、風速、風向、溫<br>度、溫度 | 本次監測結果均符合空氣品質標準。                                                                                  |
|    |                                                   | 最多300個字                                                                                  | 最多300個字                                                                                           |
|    |                                                   | 目前已輸入 77 個字                                                                              | 目前已輸入16個字                                                                                         |
|    |                                                   | 交通噪音<br>1.站次:2站(昌平國小、思源路近新北大道口處)<br>2.頻率:每季乙次<br>3.項目:Lx、Leq、Lmax、L日間、L晚間、L夜間            | 本次1.昌平國小均符合道路邊地區第三類管制區內緊鄰八公尺(含)<br>以上之道路音量標準;2.思源路近新北大道口監測結果均符合道路<br>邊地區第三類管制區內緊鄰八公尺(含)以上之道路音量標準。 |
| 2  | <ul> <li>一、監測項目</li> <li>⇒</li> <li>刪除</li> </ul> |                                                                                          |                                                                                                   |
|    |                                                   | 最多300個字                                                                                  | 最多300個字                                                                                           |
|    |                                                   | 目前已輸入 70 個字                                                                              | 目前已輸入 89 個字                                                                                       |

若回報資料過多可利用[日期區間]及[開發計劃階段及回報類別]加速篩選。

|  | 計畫名稱                              | 稱:新北市新莊區副都心,<br>新增案件基本資料                | 致一小段10地<br>檢視案件基本資料 | 號開發計畫環境影響說明<br>使用說明                | 書                |  |
|--|-----------------------------------|-----------------------------------------|---------------------|------------------------------------|------------------|--|
|  | [案件清單] [案件查相                      | 亥] [摘要] [案件回報] [目錄] [2<br>請選擇開發計畫進行階段 ♀ | 文管理][開會預<br>請選擇回報類別 | 告] [會議紀錄] [公告] [辦理情刑<br>  ᅌ 新增案件回報 | <b>ኝ] [相關案件]</b> |  |
|  | 日期區間 106-09<br>/ 請選擇開發計畫進行<br>規劃中 | -21 ~ 106-09-<br>階段 請選擇回報類別             | 20                  |                                    |                  |  |
|  | 施工中<br>營運中                        | 開發計畫進行階段                                | :                   | 回報類別                               | 操作               |  |
|  | 102年00月04<br>日                    | 營進中                                     | 監測執                 | <b>X</b> 告                         | 内容<br>刪除         |  |
|  | 104年08月04<br>日                    | 營運中                                     | 審查為                 | <b>告</b> 論                         | <u>內容</u><br>刪除  |  |

## 每月更新監測報告案例

|            |          |      | -AA |
|------------|----------|------|-----|
| 回報日期       | 開發計畫進行階段 | 回報類別 | 操作  |
| 103年09月04日 | 營運中      | 監測報告 | 内容  |
| 104年08月04日 | 營運中      | 監測報告 | 内容  |
| 104年11月17日 | 營運中      | 監測報告 | 内容  |
| 105年02月17日 | 營運中      | 監測報告 | 内容  |
| 105年05月18日 | 營運中      | 監測報告 | 内容  |

## 每季更新監測報告案例

| 回報日期       | 開發計畫進行階段 | 回報類別 | 操作              |
|------------|----------|------|-----------------|
| 104年11月30日 | 施工中      | 監測報告 | 内容<br>刪除        |
| 104年12月18日 | 施工中      | 監測報告 | <u>內容</u><br>刪除 |
| 105年01月25日 | 施工中      | 監測報告 | 内容              |
| 105年02月22日 | 施工中      | 監測報告 | <u>內容</u><br>刪除 |
| 105年03月25日 | 施工中      | 監測報告 | <u>內容</u><br>刪除 |
| 105年04月26日 | 施工中      | 監測報告 | <u>內容</u><br>刪除 |
| 105年05月25日 | 施工中      | 監測報告 | 内容              |

5. 開發單位應按月按時更新基本資料。

| 新引用發單位者                            | L市政府環境保護局 環評書件<br>執行環境影響評估審查結論及                                                                               | ·查詢系統<br>承諾事項申報表                                                                                                    |                                                                                                    |                                                                                                    |
|------------------------------------|----------------------------------------------------------------------------------------------------|----------------------------------------------------------------------------------------------------|----------------------------------------------------------------------------------------------------|----------------------------------------------------------------------------------------------------|
| [訂閱快報] [環評意見投書] [案件管理] [査核表] [顧問機構 | ][綜合查詢][大會紀錄][公告][委員名冊]                                                                                       | [案件統計][系統管理][自主回報使用說]                                                                                                    | 明][自主回報列表][登出]                                                                                                    |                                                                                                    |
| 2502                               |                                                                                                    |                                                                                                    |                                                                                                    | 使用者:管理                                                                                                    |
| 計畫名稱:新北市新莊區副都心段一小段10地號開發計畫環境影響說明書  | 書 修改 返回                                                                                                    |                                                                                                    |                                                                                                    |                                                                                                    |
| [案件清單] [案件查核] [                    | -<br>摘要] [案件回報] [目錄] [公文管理] [開會預告] [會議                                                                        | 2錄][公告][辦理情形][相關案件]                                                                                                    |                                                                                                    | ]                                                                                                    |
|                                    | [基本資料]<br>填表日期: 103年07月08日                                                                                    |                                                                                                    |                                                                                                    |                                                                                                    |
| 填寫歷程                               | 105年 07月 15日 16時 更新<br>103年 07月 08日 建立                                                                        |                                                                                                    | 顯示更多                                                                                                    |                                                                                                    |
| 計畫名稱                               | 新北市新莊區副都心段一小段10地號開<br>發計畫                                                                                     | 計畫面積(平方公尺)                                                                                                    | 4726.790                                                                                                    |                                                                                                    |
| 計畫位址                               | 新北市新莊區副都心段一小段10地號                                                                                             | 開發總經費                                                                                                    | 元                                                                                                    |                                                                                                    |
| 開發單位                               | 遠雄人壽保險事業股份有限公司                                                                                                | 負責人姓名                                                                                                    | 屠仲生                                                                                                    |                                                                                                    |
| 環評審查結論公告日期及相關文號                    | <ul> <li>審查結論公告</li> <li>日期:101.2.7 相關文號:北府環規字第</li> <li>修正審查結論公告</li> <li>日期:101.9.21 相關文號:北府環規字第</li> </ul> | 1011148181號<br>51012521768號公告修正開發量體                                                                                                    |                                                                                                    |                                                                                                    |
| 開始施工日期                             | 101.6.18                                                                                                    | 開始營運日期                                                                                                    | 103.8.26                                                                                                    |                                                                                                    |
| 環說書或評估書核准開發內容                      | 本案預計興建A棟95戶,B棟89戶,總戶<br>戶)。                                                                                   | 數合計184戶(一般零售業13戶,健身服務                                                                                                    | ·業1戶,一般事務所87戶,集合住宅83                                                                                                    |                                                                                                    |
|                                    | - 規劃中,規劃單位為:                                                                                                  |                                                                                                    | <ol> <li>本年共有 分標施工,主要工程項目<br/>包括</li> </ol>                                                                                                    |                                                                                                    |
|                                    | 新子」<br>用 委 単 位 2<br>(百世快報) (梁評意見校書) (条件管理) (杰依美) (周田俱相<br>502                                                 | 新北市政府環境保護局環幹書件<br>開發単位執行環境影響評估審查結論及<br>(百陽快報)(環許意見發書)(案件管理)(查核素)[關][爆開](當合查詢)(大會加慶)(会習)(要員名前<br>502           計畫名稱:新北市新莊區副都心役一小段10地號開發計畫環境影響說明書 92 90           (案件音單)(案件查執)(集要)重音調圖<br>(案件音單)(案件查執)(集要)重音調圖<br>(集件音單)(案件查執)(集要)重音調圖<br>(集件音單)(案件查執)(集要)重音調圖<br>(集件音單)(案件查執)(集要)重音調圖<br>(集件音單)(案件查執)(集要)重音調圖<br>(集件音單)(案件查執)(集要)重音調圖<br>(集件音單)(案件查執)(集要)(素件音響)(案件查執)(集要)(金書)(書」)(金書)(集要)(金書)(集要)(金書)(書」)(金書)(集要)(金書)(集)<br>(集件音單)(案件查執)(集要)(金書)(素書)(書」)(金書)(集)(金書)(金書)(金書)(書」)(金書)(集)(金書)(集)(金書)(意)((意)((意)((意)((意)((意)((意)((意)((意)((意 | 新北市政府環境保護局環幹書件参約条約<br>開發單位執行環境影響評估審查結論及承諾事項申報表           (国際快報)(国評意見受書)(案件書相)(法会表)(關門爆制)(案合素為)(大會加廉)(公告)(要具容用)(案件案前)(系統等用)(自主國報使用総<br>(案件書單)(案件書單)(案件表物)(與要)[金融](公告)(要用案件)(金用案件)(金用案件)           (注重名稱: 新北市新庄區副都心段一小段10地號開發計畫環境影響說明書 ga ga           (案件書單)(案件表物)(與要)[金融](公告)(要用案件)(金用案件)           (案件書單)(案件表物)(與要)[金融](公告)(要用案件)(金用案件)(金用案)(金用案件)(金用案件)(金用案)(金用案件)(金用案件)(金用案件)(金用案件)(金 | 新北市政府環境保護局 環評書件金約条約<br>開發集1(環常意見発書)[各件常用](各核素)[医用集構](協会意集)[人会復要)(合調 基本)(公司 法事件項中根表]           502           計畫名稱: 新北市新莊園創悉心及一小夜10地號開發計畫環境影響說明書: s.s. s.p.<br>[年得單][法件点明][法][書][[]]][[]]][[]]][[]]]][[]]]][]]]] |

## 回報系統 Q&A

如有操作上相關問題可將該頁面截圖並傳送至 yu6773@gmail.com, 陳玉茹小姐進行詢問,並可電洽(02)29532111#4118。

| 自主回報系統問題                                                             | 問題回覆                                                                                                    |
|----------------------------------------------------------------------|----------------------------------------------------------------------------------------------------|
| <ol> <li>部分案件於回報介面無相關按鍵可點</li> <li>擊,導致無法填報資料。</li> </ol>            | 目前修復相關介面問題,如有類似問題可電<br>洽(02)29532111#4118 陳玉茹小姐進行詢<br>問(yu6773@gmail.com)。                                                                            |
| 2. 基本資料之面積欄位·無法填入單<br>位。                                             | 該欄位預設為平方公尺·填寫數字即可。                                                                                                    |
| <ol> <li>於填寫時審查結論、計畫名稱及變更<br/>辦理情形之欄位有字數限制,導致無<br/>法填寫完整。</li> </ol> | 目前欄位最多可填入 100 字元,內容請儘<br>量精簡扼要。                                                                                                    |
| 4. 基本資料部分欄位有 bug,常導致系統當機須重填資料,填寫資料上之不便。                              | 部分欄位只能填入數字或限定字元,導致電<br>腦判讀不符,根據註記填寫,並隨時儲存。                                                                                                    |
| 5. 部分字型於系統中無法顯示。                                                     | 字型為電腦造字問題,電腦無法判讀即無法<br>顯示,特殊字型以半形「問號」表示即可。                                                                                                    |
| 6. 帳號密碼不符,無法登入。                                                      | <ul> <li>帳號預設為該案件之案號 · 密碼請洽環保局</li> <li>(02)29532111#4118 陳玉茹小姐索取</li> <li>(yu6773@gmail.com) · 另若案號為</li> <li>990101 · 則帳號需填入 0990101共7碼。</li> </ul> |
| 7. 登入可看見多個內容,主要填報何者?                                                 | 部分案件可看見環說書及環境影響差異報<br>告,請以環說書登入系統填報。                                                                                                    |
| 8. 點擊修改未跳出修改之頁面。                                                     | 欲修改內容需拉至頁面最下方進行修改,並<br>於修改後點擊確認修改                                                                                                    |

#### 環境影響評估說明書案件自主回報系統操作手冊

|   | <ol> <li>目前案件為規劃中,是否要填寫施工<br/>中或營運中等階段。</li> </ol> | 只需填寫現階段之項目,如轉換為施工階段<br>時,再改為填寫施工階段欄位,但仍須保留<br>規劃階段填寫之內容。                                       |
|---|----------------------------------------------------|------------------------------------------------------------------------------------------------|
|   | 10. 審查結論是否每新增一筆都要上                                 | R 圖 唱 段 項 為 之 內 各 。<br>審查結論如 有 增 加 則 必 須 於 系 統 中 新 增 · 而<br>審查結論 如 有 變 更 · 經 由 系 統 內 修 改 變 更 即 |
| 0 | 傳。                                                 |                                                                                                |
|   | 11. 公告之審查結論中有關於營運中之<br>內容,是否也要填入規劃中之欄位。            | 各別之施工階段均要將所有之公告審查結論<br>填入。                                                                     |
|   | 12. 基本資料需更新哪些部分。                                   | 如:開發計畫進行狀況、本年度開發內容<br>等,只要基本資料內容有變更或更新的部分<br>則須按時更新。                                           |
|   | 13. 審查結論內容該如何撰寫。                                   | 應針對辦理情形進行詳述,若是應辦理項<br>目,則須說明辦理時間及辦理狀況。                                                         |

## XML 檔與 KML 檔製作

![](_page_20_Picture_2.jpeg)

如何製作環評書件所需之 XML 檔與 KML 檔

XML

- 何謂 XML 所謂 XML,即「可延伸標記式語言(eXtensible Markup Language)」。標記是 指電腦所能理解的資訊符號,通過此種標記, 電腦之間可以處理包含各種資訊的文章等。
- 2. 如何製作環評書件所需之 XML 檔
  - 入環保署網站(http://www.epa.gov.tw/) · 點選右下之「環評書件查 詢」(如圖 1-1)。

|                  |                                                                |   |                                                                           |            | 認識環保署                                                                                                    | 環境主題                 | 政策舆法規 | 資訊與服務 | Q | 1 |  |
|------------------|----------------------------------------------------------------|---|---------------------------------------------------------------------------|------------|----------------------------------------------------------------------------------------------------|----------------------|-------|-------|---|---|--|
|                  | 1                                                              |   |                                                                           |            |                                                                                                    |                      |       |       |   |   |  |
|                  | 認識環境                                                           |   |                                                                           |            |                                                                                                    |                      |       |       |   |   |  |
|                  | 空氣<br>看更多                                                      |   | 水<br>看更多                                                                  | $\bigcirc$ | 資源循環<br><sup>看更多</sup>                                                                                                    |                      | (e    | Ì     |   | ł |  |
|                  | 全国品質改善總護<br>空區品質改善總領<br>医內空島品質<br>正動管制((移動污決源)<br>耳則醫療<br>空品淨化 | Ĵ | 数用水<br>土環 S地下水<br>水汚法防治費申報<br>土水整治費申報<br>地下儲構系統申報<br>畜牧異尿資源化<br>水汚法資訊公開平台 | Î          | 宮源回收管理<br>魚<br>康 市<br>原<br>市<br>四<br>り<br>市<br>町<br>町<br>東<br>町<br>町<br>東<br>町<br>四<br>岐<br>牧<br>泉<br>原<br>市<br>四<br>岐<br>牧<br>泉<br>東<br>町<br>四<br>岐<br>牧<br>泉<br>原<br>市<br>四<br>岐<br>牧<br>泉<br>原<br>市<br>四<br>岐<br>牧<br>泉<br>原<br>市<br>四<br>岐<br>牧<br>泉<br>原<br>市<br>四<br>岐<br>牧<br>泉<br>原<br>一<br>四<br>岐<br>牧<br>泉<br>原<br>一<br>〇<br>岐<br>泉<br>泉<br>田<br>〇<br>岐<br>泉<br>泉<br>田<br>〇<br>世<br>泉<br>史<br>田<br>史<br>市<br>日<br>市<br>王<br>志<br>(<br>田<br>史<br>史<br>史<br>田<br>史<br>史<br>田<br>史<br>史<br>田<br>史<br>王<br>名<br>(<br>三<br>)<br>二<br>(<br>二<br>(<br>二<br>)<br>二<br>(<br>二<br>)<br>(<br>二<br>)<br>(<br>二<br>)<br>(<br>二<br>)<br>(<br>二<br>)<br>(<br>二<br>)<br>(<br>二<br>)<br>(<br>二<br>)<br>(<br>二<br>)<br>(<br>二<br>)<br>(<br>二<br>)<br>(<br>)<br>( | 统<br>申請<br>收<br>業量申報 |       | Î     |   |   |  |
| Ŧ                | 睘評與教育訓練<br><sup>看更⋦</sup>                                      | ø | 污染管制<br><sup>看更多</sup>                                                    | •<br>52°2  | 生活環保學<br><sup>種更多</sup>                                                                                                    | <b>視其他</b>           | ¢     | ₽     |   |   |  |
| 3<br>5<br>5<br>6 | 誤評書件查詞<br>蹼評圖發変論環<br>霍保訓練<br>實檢約向於身學習網<br>累換於內實訊未統<br>56後永續家間  | Î | 公寓污染酶铸<br>醫言振動管制<br>列管污染源<br>環境稿驗<br>毒物及化學物質<br>公寓纠紛處理                    | Î          | 壞工產業海外市:<br>壞保集點<br>綠色生活環保標<br>破足跡資訊網<br>碳足跡計算<br>淸淨家圈顧厝邊                                                                                                    | 譻輪出商情網<br>章          |       | Î     | • |   |  |
|                  |                                                                |   | 圖 1-1 環保                                                                  | 署網站首頁      |                                                                                                    |                      |       |       |   |   |  |
|                  |                                                                |   |                                                                           |            |                                                                                                    |                      |       |       |   |   |  |
|                  |                                                                |   |                                                                           |            |                                                                                                    |                      |       |       |   |   |  |
|                  |                                                                |   |                                                                           |            |                                                                                                    |                      |       |       |   |   |  |

② 填寫左下「開發單位專區」之「製作書件摘要」檢核碼,並按「送出」 (如圖 1-2)。

|                                                                                                    |   |                             |                               | 9                | NIII DA                          |               |          |          |
|----------------------------------------------------------------------------------------------------|---|-----------------------------|-------------------------------|------------------|----------------------------------|---------------|----------|----------|
| <ul> <li>         下載專區         ②     </li> <li>         技術規範         審議規範         環境影響評估流程     </li> </ul> | ٩ | <b>書件望</b><br>本區提供<br>因,如有音 | <b>至前</b><br>現評書件查言<br>部份資料缺漏 | 询功能, 資<br>之情形,敬言 | (科來源主要是本署及縣市環保局歷年受理審查之環境<br>講該察! | 影響評估書件電子檔,由於給 | [本書件數化及] | 寶料清理不易等/ |
| <ul> <li>環評委員會資料</li> <li>環際庭眼識構成研究</li> </ul>                                                             |   | 主管機                         | 關: 全部                         | \$               | 計畫類別:                            |               |          | ٢        |
| <ul> <li>         · 根計期间機構計算     </li> <li>         · 展居语評委員名留     </li> </ul>                             |   | 11.14/4                     |                               |                  | <b>御川内2</b> 10                   | 日公市業士等        |          |          |
| <ul> <li>現評相關解釋函</li> </ul>                                                                                |   | 基地1/1                       | .直:;                          | ×.               | <b>晋</b> 忤 名稱:                   | 日旳争杀土官:       |          |          |
| <ul> <li>其他文件</li> </ul>                                                                                   |   | 書件類                         | 別:                            | \$               | 開發單位:                            | 審查進度:         |          | \$       |
| 目的事業主管專區。                                                                                                  |   |                             |                               |                  |                                  |               | 前 💜      | 🖓 列印     |
| <ul> <li>張貼公聽會</li> </ul>                                                                                  |   |                             | 案號                            | 主管機關             | 名稱                               | 類別            | 審查進度     | 說明       |
| 張貼現勘                                                                                                    |   | 1                           | 1060801A                      | 環保署              | 花東地區鐵路雙軌電氣化計畫環境影響說明書             | 說明書           | 審查中      | 本書件為初    |
|                                                                                                    |   | 2                           | 1060794A                      | 環保署              | 嘉義大埔美智慧型工業園區開發計畫第三次變更內容          | 對照 變更內容對照表    | 審查中      | 本書件為初    |
| 琅計開發兼調壇 🕑                                                                                                  |   | 3                           | 1060783A                      | 環保署              | 坪頂淨水場擴建執行計畫第三次環境影響差異分析報          | 告 差異分析報告      | 審查中      | 本書件為初    |
| 範疇界定                                                                                                    |   | 4                           | 1060773A                      | 環保署              | 臺北港南外堤內側碼頭區填海造陸開發計畫環境影響          | 差異 差異分析報告     | 審查中      | 本書件為初    |
| - 就明曾訊息<br>- 公臻會及現勤                                                                                        |   | 5                           | 1060764A                      | 環保署              | 安平漁港舊港口重建計畫環境影響說明書變更內容對          | 照表 變更內容對照表    | 審查中      | 本書件為初    |
| 目前討論區                                                                                                    |   | 6                           | 1060754A                      | 環保署              | 第二高速公路後續計畫環境影響評估報告新竹-南投          | 段變 變更內容對照表    | 審查中      | 本書件為初    |
|                                                                                                    |   | 7                           | 1060733A                      | 環保署              | 臺北港第二期工程通盤檢討(北淤沙區、南外廓防波          | 堤、 差異分析報告     | 中查審      | 本書件為初    |
| 開發留位重原 🕥                                                                                                   |   | 8                           | 1060723A                      | 環保署              | 台九線南迴公路拓寬改善計畫第二次環境影響差異分          | 析報 差異分析報告     | 補正中      | 本書件為初    |
| 開發案申請                                                                                                    |   | 9                           | 1060714A                      | 環保署              | 高速鐵路環境影響評估報告書變更內容對照表(常態          | 性營 變更內容對照表    | 審核修正     | 本書件為定    |
| 張貼說明會                                                                                                    |   | 10                          | 1060701A                      | 環保署              | 台9線花東公路台東縣界至台東市路段拓寬計畫環境          | 影響 說明書        | 補正中      | 本書件為初    |
| 製作書件摘要                                                                                                    |   | 11                          | 1060693A                      | 環保署              | 林口電廠擴建計畫第2、3號機環境影響說明書第2次         | 環 差異分析報告      | 補正中      | 本書件為初    |
| 012, 0                                                                                                    |   | 12                          | 1060684A                      | 環保署              | 西濱快速公路後續建設計畫白沙屯至南通灣段新建工          | 程計 變更內容對照表    | 補正中      | 本書件為定    |
| 01-0                                                                                                    |   | 13                          | 1060671A                      | 環保署              | 海峽離岸風力發電計畫(28號風場)環境影響說明書         | 說明書           | 補正中      | 本書件為修    |
|                                                                                                    |   | 14                          | 1060661A                      | 環保署              | 彰化福芳離岸風力發電計畫環境影響說明書              | 說明書           | 補正中      | 本書件為初    |
|                                                                                                    |   | 15                          | 1060651A                      | 環保署              | 離岸風力發電第二期計畫環境影響說明書               | 說明書           | 補正中      | 本書件為初    |
|                                                                                                    |   |                             |                               |                  | 12345678910.                     | >             |          |          |
| DOOTTINE O                                                                                                 |   | L                           |                               |                  |                                  |               |          |          |
|                                                                                                    |   |                             |                               |                  |                                  |               |          |          |

圖 1-2 環保署「環評書件查詢」系統介面

③ 進入「製作環評書件摘要建檔程式」,點選不同之頁面標籤,依序填入各 項資料。可勾選者勾選,下拉式表單點擊「V」後選取資料(如圖1-3)。

| <ul> <li>環評書件名稱</li> </ul> |                                                                                                    |
|----------------------------|----------------------------------------------------------------------------------------------------|
| 。問診單位名稱                    | <u>你空日</u> 慵迎填入真科                                                                                                    |
| •基地行政轄區                    | <ul> <li>☑ 新北市 □ 宜蘭縣 □ 桃園市 □ 新竹縣 □ 苗栗縣 □ 彰化縣 □ 南投縣 □ 雪林縣 □ 嘉義縣 □ 屛東縣 □ 臺東縣</li> <li>□ 花鐘縣 □ 澎湖縣 □ 基隆市 □ 新竹市 □ 臺中市 □ 嘉義市 □ 金門時 □ 連江縣 □ 臺北市 □ 高雄市</li> </ul>                                            |
| <ul> <li>開發計畫類型</li> </ul> |                                                                                                    |
| • 開發規模                     | 02-團區之開發                                                                                                    |
| -                          | 03-////////////////////////////////////                                                                                                    |
|                            | 05-大思捷運家統之開發 り 49 25 日本1 学 49 25 15 16 16 16 16 16 16 16 16 16 16 16 16 16                                                                                                    |
|                            | 07-機場之開發<br>08-土石採取                                                                                                    |
|                            | 09-探礦、採礦<br>10-蓄水工程之開發                                                                                                    |
|                            | 11-供水、抽水或引水工程之開發<br>12-防洪排水工程之開發                                                                                                    |
|                            | 13-農、林、漁、牧地之開發利用(設置休閒農場或農產品加工場所)<br>14-林(w或森林之間發利用                                                                                                    |
|                            | 15-8編或魚池之國建<br>15-8編或魚池之國建<br>下拉式表單點擊                                                                                                    |
|                            |                                                                                                    |
|                            |                                                                                                    |
|                            | 20-連動場地Z關發<br>21-文教建設之開發                                                                                                    |
|                            | 22-醫療建設之關發<br>23-新市區建設                                                                                                    |
|                            | 24-高模建筑<br>25-药市區更新                                                                                                    |
|                            | 26-環境保護工程之興連<br>27.核約五首份約項之期發                                                                                                    |
|                            | 41*1% 肥んだ気に肥厚之用或<br>30 軟計が廃廃(約定)支用の<br>40 数計が廃廃(約定)支用の<br>40 数計が廃廃(約定)支用の<br>40 数計が<br>80 数計が<br>80 数計が<br>80 数計が<br>80 数計が<br>80 数計が<br>80 数<br>80 数<br>80 数<br>80 数<br>80 数<br>80 数<br>80 数<br>80 数 |

![](_page_23_Picture_1.jpeg)

IE 瀏覽器之畫面)。

圖 1-4「製作環評書件摘要建檔程式」儲存檔案畫面

- 3. 其他製作 XML 檔注意事項
  - 因環保署系統無「匯入」功能,若欲修正已建檔之資料,於系統上需全部 重新輸入各項資料,故於匯出檔案離開系統前,請詳加確認各項資料是否 皆已填寫完成並且正確。
  - ② 若瞭解 xml 檔內各標記之意義,則可以記事本開啟 xml 檔,以純文字之模 式修正輸入內容。

I. KML

 所謂 KML(Keyhole Markup Language),是基於 XML 語法標準的一 種標記語 言,採用標記結構,含有嵌套的元素和屬性。由 Google 旗下 的 Keyhole 公司發展並維護,用來表達地理標記。

2. 如何製作環評書件所需之 KML 檔

 進入「Google 地球」頁面(<u>https://www.google.com.tw/intl/zh-</u> TW/earth/),下載並安裝 Google Earth。

② 雙擊桌面 Google Earth 圖示 (或由開始功能表) 進入程式 (如圖 1-5)。

![](_page_24_Figure_6.jpeg)

圖 1-5「Google Earth」系統介面

③ 利用滑鼠控制·或程式介面右上之「導覽控制項」·將畫面移至欲進行標 記之地點(如圖1-6)。

![](_page_25_Picture_2.jpeg)

#### 圖 1-6 移動畫面至基地所在地

![](_page_25_Picture_4.jpeg)

④ 可關閉「3D 建築物」的選項,以方便標示基地範圍(如圖 1-7)。

圖 1-7 關閉「3D 建築物」以便標示基地範圍

⑤ 般基地請選擇新增「多邊型」,若為線型開發,請選擇新增「路徑」(如圖1-8)。

![](_page_26_Picture_2.jpeg)

圖 1-8 選擇新增類型

⑥ 為新增之「多邊型」或「路徑」取名(如圖 1-9)。

![](_page_26_Picture_5.jpeg)

圖 1-9 為新增之「多邊型」或「路徑」取名

⑦ 調整線條色彩、粗細,及填滿選項(填滿或外框等),並描繪基地外框

![](_page_27_Picture_2.jpeg)

(如圖1-10)。

圖 1-10 調整線條及填滿選項並描繪基地 ⑧ 將描繪完成之「多邊型」或「路徑」存檔(如圖 1-11)。

![](_page_27_Picture_5.jpeg)

圖 1-11 完成描繪後進行存檔

![](_page_28_Picture_1.jpeg)

![](_page_28_Picture_2.jpeg)

圖 1-12 存檔格式選擇「\*.kml」

## 3. 其他製作 KML 檔注意事項

- 基地若非單一單元(如:分為A基地及B基地)・則可先新增「資料 夾」、於資料夾下新增兩個多邊型、命名為「A基地」與「B基地」、分 別繪製、最後仍存檔為單一 kml 檔。
- ② 繪製完成之多邊型(或路徑),若欲新增控制點(多邊型之端點或路徑之 轉折點)時,請先點擊欲新增之處相鄰之控制點,再於多邊型(或路徑) 上以滑鼠左鍵新增控制點;若欲消除控制點時,則以滑鼠右鍵消除控制 點。